# Technical Notes for heliotis gen4 Devices Release 23.03

Heliotis AG

Mar 04, 2024

## **OVERVIEW**

| 1 | TN_1    | L5.1.0.1: heliBrd B4 SD Card Re-Writing 3                                       |
|---|---------|---------------------------------------------------------------------------------|
|   | 1.1     | Challenge: Corrupt SD Card Content 3                                            |
|   | 1.2     | Solution: SD-Card Re-Writing                                                    |
|   |         | 1.2.1 Remove SD-Card from heliInspect H8 or heliCam C4                          |
|   |         | 1.2.2 Load an SD-Card Image                                                     |
|   |         | 1.2.3 Insert an SD-Card to heliInspect/heliCam Device                           |
|   | 1.3     | Document History                                                                |
| 2 | TN 1    | 15.2.0.0: Adjust 3D Data Scaling and Offset                                     |
|   | 2.1     | Introduction                                                                    |
|   | 2.1     | 211 Challange                                                                   |
|   | 2.2     | Configure Custom Surface Scaling                                                |
|   | 2.2     | Configure Custom Surface Offset                                                 |
|   | 2.5     | Colculate Peal World Coordinates Data                                           |
|   | 2.4     |                                                                                 |
|   | 2.5     |                                                                                 |
| 3 | TN_1    | 15.3.0.1: Collecting and Interpreting Monitoring Information of gen4 Devices 15 |
|   | 3.1     | Context and Challenge: Finding Root Causes of Non-Systematic Issues 15          |
|   | 3.2     | Solution: Client-Based System Monitoring                                        |
|   |         | 3.2.1 Permanently Available Status Information 16                               |
|   |         | 3.2.2 Status Information Relevant after Configuration                           |
|   |         | 3.2.3 Status Information of the Acquisition Engine                              |
|   |         | 3.2.4 Status Information Related to Measurement Data                            |
|   | 3.3     | Document History    18                                                          |
| 4 | TN 5    | 51.1.0.0: Heliotis Gen4 Device Fieldbus Reference for D3                        |
| 1 | 4 1     | Introduction 20                                                                 |
|   | 4.2     | Example Use Cases 21                                                            |
|   |         | 4 2 1 "Hello World" 21                                                          |
|   |         | 4.2.2 Camera Status                                                             |
|   |         | 4.2.3 Acquisition Control                                                       |
|   |         | 4.2.4 Camera Control, Light ON/OFF                                              |
|   |         | 4.2.5 Camera Control, Sequencer Sets                                            |
|   |         | 4.2.6 Camera Control, Counters                                                  |
|   |         | 4.2.7 Vision Application, Parameterisation                                      |
|   |         | 4.2.8 Vision Application Result Transmission 26                                 |
|   | 43      | Further Reading                                                                 |
|   | 1.5     | 4 3 1 Heliotis                                                                  |
|   |         | 432 Beckhoff 27                                                                 |
|   |         | 433 Siemens 27                                                                  |
|   | 4 4     | Document History                                                                |
|   | <b></b> | 20                                                                              |

This is a collection of technical notes for the heliotis gen4 product generation.

CHAPTER

## TN\_15.1.0.1: HELIBRD B4 SD CARD RE-WRITING

## 1.1 Challenge: Corrupt SD Card Content

heliBrd B4 based devices (like heliInspect H8, heliCam C4) store a file system on an SD Card. Updates of this file system are handled using the UpdateTool application (comes with C4Utility installer) and image package or update package files (available for download on heliotis webpage). The file system is robust, i.e. it tolerates conditions such as power interruption during use. Only in exceptional failure cases the file system may be corrupted to the point of boot failures. In such rare cases, however, the device becomes inaccessible throught its ethernet interface even after attempts to reboot it (power cycle).

**Note:** If you suspect your file system to be corrupt contact <a href="mailto:support@heliotis.ch">support@heliotis.ch</a> before proceeding with solution described below.

## 1.2 Solution: SD-Card Re-Writing

To recover from a corrupt file system load a full SD-Card image to the device. The required steps are as follows.

1.2.1 Remove SD-Card from heliInspect H8 or heliCam C4

#### Required tools (figure Fig. 1.1):

- 1.5mm hexagonal socket wrench (Allen key)
- tweezers

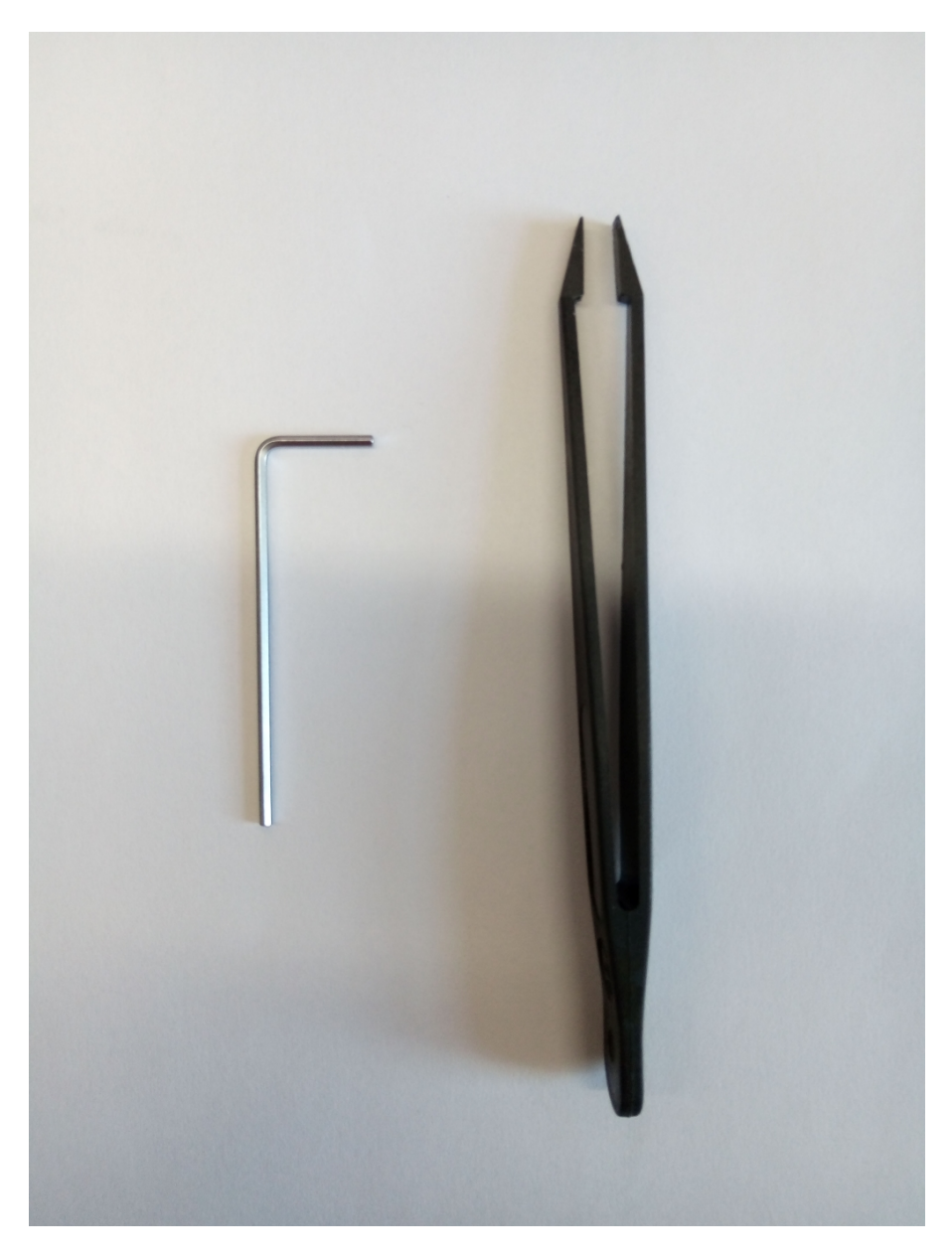

Fig. 1.1: Required Tools

#### Steps:

- 1. Switch off the power supply.
- 2. Remove SD-Card cover. Unscrew the two screws on the right hand side of heliInspect H8 (figure Fig. 1.2). Remove the cover.
- 3. Remove the SD-Card. The SD-Card holder has a push/pull mechanism. To remove the SD-Card, push the card with a thin rod (e.g. the back of your tweezers). A soft click should be audible. Afterwards, the card pops out a bit and can be removed carefully. (e.g. with the tweezers)

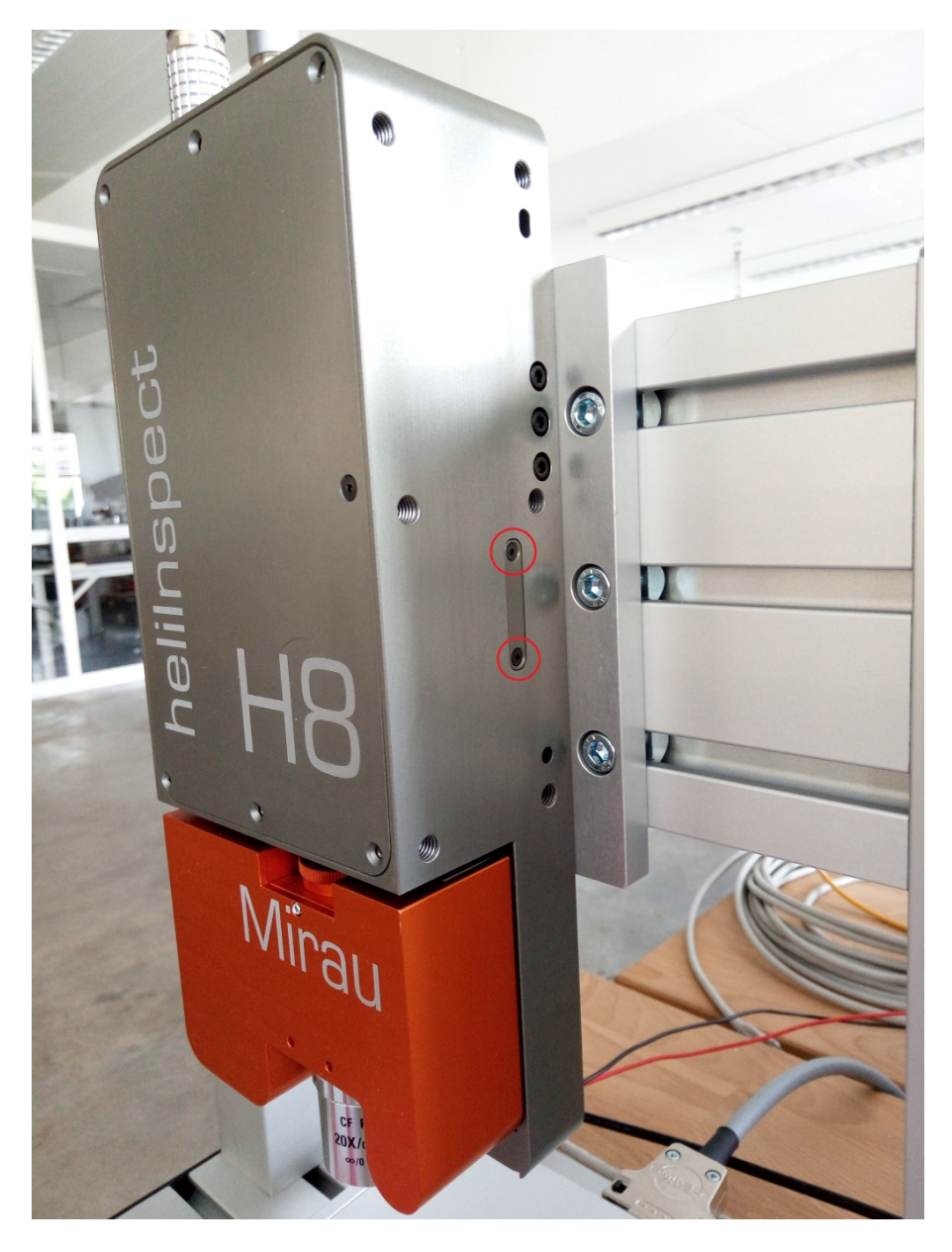

Fig. 1.2: SD-Card Cover Screws

**Note:** SD card is not accessible for heliInspect H9 devices. Don't attempt to open H9 devices witout heliotis assistance.

#### 1.2.2 Load an SD-Card Image

#### **Required software:**

- balenaEtcher https://www.balena.io/etcher/
- heliBoard B4 Image (e.g. b4brdImg\_1.8.0.zip)

#### Steps:

- 1. Extract the \*.zip file. (It contains a single \*.img file)
- 2. Insert the card into PC's SD-Card slot and start balenaEtcher

- 3. Push the Flash from file button and select the extracted \*.img file
- 4. Push the Select target button and select the SD-Card drive.
- 5. The final selections are shown in figure Fig. 1.3. Now push the *Flash!* button to write the image to the SD-Card (PC administrator privileges are required)
- 6. After a successful write procedure, remove the SD-Card from the PC and insert it into the heliInspect H8.

| : |
|---|
|   |
|   |
|   |
|   |
|   |
|   |
|   |
|   |

Fig. 1.3: balenaEtcher selection

1.2.3 Insert an SD-Card to heliInspect/heliCam Device

#### Steps:

- 1. Insert the SD-Card into heliInspect H8. Use tweezers to hold the card and insert it carefully into the SD-Card slot. The SD-Card slot has a push/pull mechanism. After inserting the SD-Card push it carefully until a soft click is audible. The SD-Card orientation is shown is figure Fig. 1.4.
- 2. Mount the cover with the two screws.

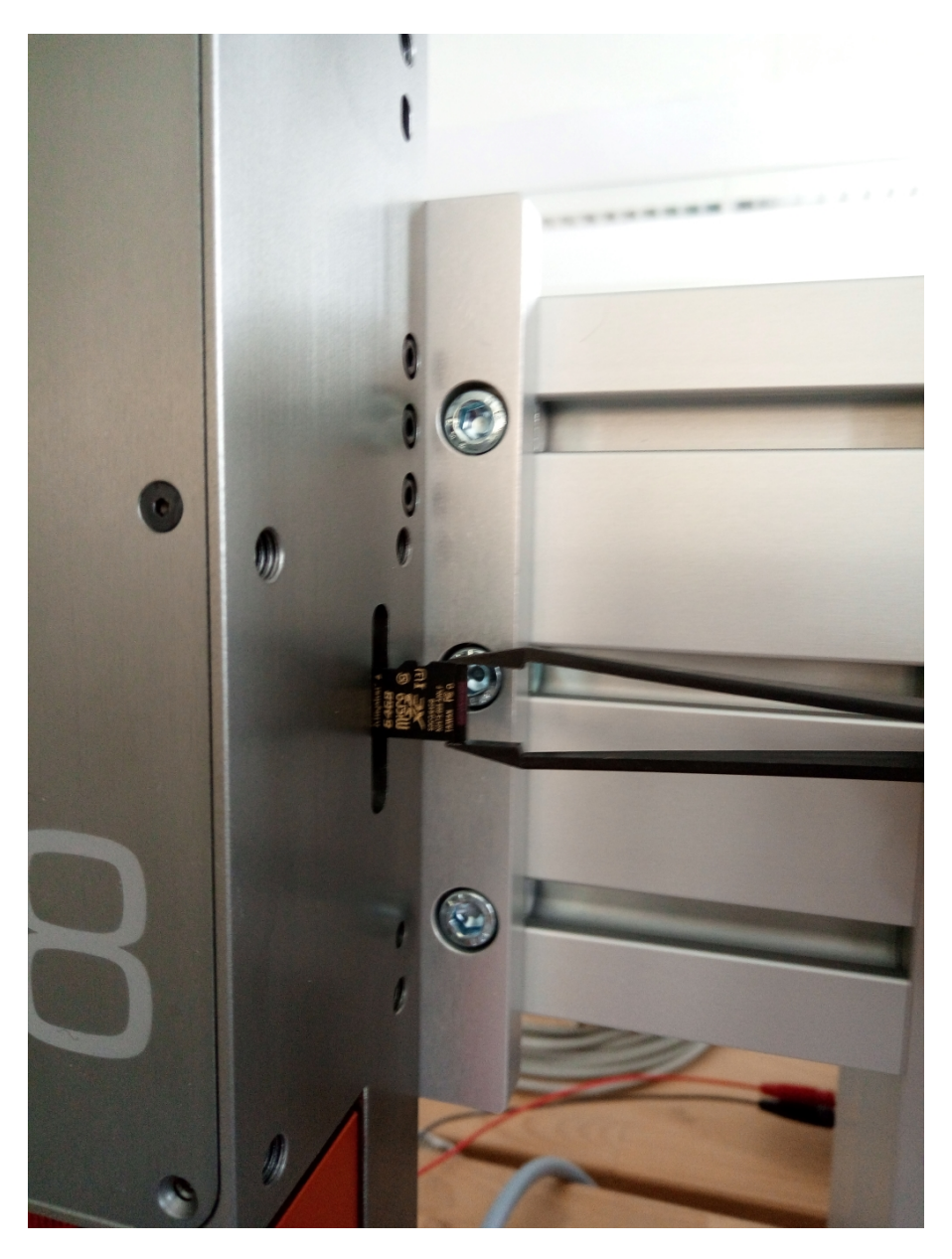

Fig. 1.4: SD-Card Orientation

## **1.3 Document History**

| Version  | Date       | Changes         | Responsible |
|----------|------------|-----------------|-------------|
| 15.1.0.0 | 19-05-2022 | initial version | sm          |
| 15.1.0.1 | 14-11-2022 | review, typos   | cl          |

CHAPTER

## TN\_15.2.0.0: ADJUST 3D DATA SCALING AND OFFSET

## 2.1 Introduction

heliInspect devices scale 3D output data in *um* and map the value to the current stage possition which is in many cases a negative position

This application note describes how to setup 3D data scaling and offset. This allows a well configured value range for *unsigned int16* (Mono16) surface output.

The required features described in this documentation are available since software version **1.9.0**.

#### 2.1.1 Challange

Some applications could not handle the 3D data output as 32bit floating point value. For such applications, the heliInspect H8/H9 as well as any other heliBrd B4 based camera systems from heliotis supports an 16bit unsignet integer data output. Within this mode, the output values are integers and its range is limited from 0 - 65535.

As a default configuration, the camera scales the 3D output data in *um* and maps the value to the current stage possition which is in many cases a negative position. In section *Configure Custom Surface Scaling* the configuration for custom output data scaling is described. Section *Configure Custom Surface Offset* contains the configuration for a custom surface shift allong the z dirrection and finally, the section *Calculate Real-World Coordinates Data* contains the calculations and additional information how the submitted 3D data are transfered back to the *real-world* data.

**Note:** The Scaling and Offset configuration is applied to any 3D Data output data (16bit integer as well as 32bit floating point).

## 2.2 Configure Custom Surface Scaling

A rough scaling setting is applied with the feature *Scan3dDistanceUnit* which allows to select the data output unit as *mm*, *um* or *nm*. The default value, and in almost all cases the best sellection is *um*.

To adjust a custom scaling the feature *Scan3dCoordinateScale[Scan3dCoordinateSelector]* is avalable. The reciprocal value of the *CoordinateC* configuration is internally multiplied with the real-world z value. As an example, the following code listening shows the configuration to adjust the z values to 100nm per integer step.

#### Listing 2.1: Scan3dCoordinateScale example

```
Scan3dDistanceUnit = "um"
Scan3dCoordinateSelector = "CoordinateC"
Scan3dCoordinateScale = 0.1
```

### 2.3 Configure Custom Surface Offset

The feature *Scan3dCoordinateOffset[Scan3dCoordinateSelector]* allows the shifting of the 3D output data along the z axis. The value configured within the *CoordinateC* selector is internally subtracted from the real-world z values. As an example, the following code listening shows the configuration to shift the the surface 14.1mm upper. This place a real-world pixelvalue from -13900um up to 200um.

```
Listing 2.2: Scan3dCoordinateOffset example
```

```
Scan3dDistanceUnit = "um"
Scan3dCoordinateSelector = "CoordinateC"
Scan3dCoordinateOffset = -14100.0
```

**Note:** The unit of the *Scan3dCoordinateOffset* feature is configured with the *Scan3dDistanceUnit* feature. It is recommended to select a well *Scan3dDistanceUnit* before tuning the *Scan3dCoordinateOffset* value.

### 2.4 Calculate Real-World Coordinates Data

The calculation of the 3d data to real-world data requires the configuration value of the *Scan3dCoordinateScale[Scan3dCoordinateSelector]* and *Scan3dCoordinateOffset[Scan3dCoordinateSelector]* features. The values are readable from the device configuration by reading the two features directly or optionally included in the data buffers meta data as so-called chunk data.

The first listening Listing 2.3 shows how to read the information from the device configuration and the second listening Listing 2.4 how to enable the chunk data and read the information from the buffer chunk data. For the final calculation one of this two approaches could be selected.

Listing 2.3: read Scan3dCoordinateScale and Scan3dCoordinateOffset example

```
Scan3dCoordinateSelector = "CoordinateC"
scaleC = Scan3dCoordinateScale
offsetC = Scan3dCoordinateOffset
```

Listing 2.4: enable Chunk data and read Scan3dCoordinateScale and Scan3dCoordinateOffset from the data buffer

```
# enable the chunk data
ChunkModeActive = True
ChunkSelector = "Scan3dCoordinateScale"
ChunkEnable = True
ChunkEnable = True
# after an acquisition, the configuration is readable from the buffers chunk data
ChunkScan3dCoordinateSelector = "CoordinateC"
scaleC = ChunkScan3dCoordinateScale
offsetC = ChunkScan3dCoordinateOffset
```

The following pseudo code shows the transformation of the submitted 3d data to real-world cordinate.

Listing 2.5: pseudo code how to transform the 3d Data to real-world coordinate data

```
for(row = 0; row < Height; row++)
{</pre>
```

(continues on next page)

(continued from previous page)

```
for(col = 0; col < Width; col++)
{
    coordC[row,col] = imageC[row,col] * scaleC + offsetC;
}</pre>
```

Listing 2.6: test 42

#### Listing 2.7: Python example demonstrate this application node

```
‡|‡|‡|
1
   # \file
2
                    an_15.2.x.y.py
                   Silvan Murer
3
   # \author
                    04 Aug 2022
   # \date
4
                   Heliotis, 2022
5
   # \copyright
   ‡
6
   # \brief
                    Example for an_15.2.x.y
7
   import os, sys
8
   import time
9
   from harvesters.core import Harvester
10
   import genicam.genapi
11
   import matplotlib.pyplot as plt
12
   from mpl_toolkits.axes_grid1 import make_axes_locatable
13
   import numpy as np
14
   import statistics
15
   from collections import OrderedDict, Mapping
16
   import json
17
18
   import warnings
19
   warnings.simplefilter('always') # always, ignore
20
21
22
23
   4k4k
   # Scan for devices and let the user select one
24
   #
25
   # \param h harvesters object
26
   # \return harvesters camera object
27
   def selectDevice(h):
28
        h.update()
29
        print(str(len(h.device_info_list)) + " devices detected on the Network\n\n")
30
31
        cnt = O
32
        for dev in h.device_info_list:
            cnt = cnt + 1
33
            msg = str(cnt) + ") " + dev.id_ + " (sn:" + dev.serial_number + ")"
34
35
            print(msg)
36
        selection_str = input("Select a device (0=exit): ")
37
        selection_int = int(selection_str)
38
        if((selection_int <= 0) or (selection_int > cnt)):
39
            exit('No device selected - exit script')
40
41
        deviceID = h.device_info_list[selection_int-1].id_
42
43
        print('selected device:', deviceID)
44
        return h.create(selection_int-1)
45
46
   4k4k
47
   # initialize the camera with some default parameters
48
                                                                              (continues on next page)
```

(continued from previous page)

```
‡‡
49
   # \param camera camera handler
50
   def initializeDevice(camera):
51
       # enable required components
52
       camera.remote_device.node_map.ComponentSelector.value = "Intensity"
53
       camera.remote_device.node_map.ComponentEnable.value = False
54
       camera.remote_device.node_map.ComponentSelector.value = "Range"
55
       camera.remote_device.node_map.ComponentEnable.value = True
56
       camera.remote_device.node_map.ComponentSelector.value = "Reflectance"
57
       camera.remote_device.node_map.ComponentEnable.value = False
58
       camera.remote_device.node_map.ComponentSelector.value = "Phase"
59
        camera.remote_device.node_map.ComponentEnable.value = False
60
61
       # trigger configuration
62
       camera.remote_device.node_map.TriggerSelector.value = "RecordingStart"
63
       camera.remote_device.node_map.TriggerMode.value = "On"
64
       camera.remote_device.node_map.TriggerSource.value = "Stage"
65
       camera.remote_device.node_map.TriggerSelector.value = "AcquisitionStart"
66
       camera.remote_device.node_map.TriggerMode.value = "Off"
67
       camera.remote_device.node_map.TriggerSelector.value = "FrameStart"
68
       camera.remote_device.node_map.TriggerMode.value = "On"
69
       camera.remote_device.node_map.TriggerSource.value = "Software"
70
71
       # motion and position configuration
72
       camera.remote_device.node_map.ScanPosition.value = -14.5
73
       camera.remote_device.node_map.ScanRange.value = 0.5
74
       camera.remote_device.node_map.ScanSpeed.value = 5.0
75
       camera.remote_device.node_map.GeneralSpeed.value = 10.0
76
77
       camera.remote device.node map.ScanMode.value = "Down"
78
       camera.remote_device.node_map.StageInit.execute()
79
80
       # additional camera and processing configuration
81
       camera.remote_device.node_map.Scan3dExtractionMethod.value =
82

→ "AcceleratedCenterOfMassIQCorrection"

       camera.remote_device.node_map.Scan3dScalingMethod.value = "zTags"
83
       camera.remote_device.node_map.Scan3dDistanceUnit.value = "um"
84
85
       camera.remote_device.node_map.TargetVerticalSpacing.value = 2.5
86
       camera.remote_device.node_map.ExposureRatio.value = 1.0
87
88
       camera.remote_device.node_map.FPNCorrection.value = "AverageLastFrames"
89
       camera.remote_device.node_map.FPNCorrectionNFrames.value = 8
90
       camera.remote_device.node_map.ExtSimpMaxHWin.value = 7
91
92
       heliDriverFamily = camera.remote_device.node_map.HeliDriverFamily.value
93
       # illumination control (D3)
94
       if (heliDriverFamily == "D3"):
95
            camera.remote_device.node_map.LightControllerSelector.value =
96
    → "LightController0'
            camera.remote_device.node_map.LightControllerSource.value = "UserOutput0"
97
            camera.remote_device.node_map.LightBrightness.value = 100.0
98
       # illumination control (D2)
99
       elif (heliDriverFamily == "D2"):
100
            camera.remote_device.node_map.LineSelector.value = "Line2"
101
            camera.remote_device.node_map.LineSource.value = "UserOutput0"
102
            camera.remote_device.node_map.LineInverter.value = 1
103
       # switch on the illumination (D2/D3)
       camera.remote_device.node_map.UserOutputSelector.value = "UserOutput0"
105
       camera.remote_device.node_map.UserOutputValue.value = True
106
107
```

(continues on next page)

```
(continued from previous page)
```

```
108
   109
   print('* ' + str(os.path.basename(__file__)))
110
   111
112
   try:
113
       ctiFile = os.environ['DIAPHUS_GENTL64_FILE']
114
115
       h = Harvester()
116
       h.add_file(ctiFile)
117
118
       camera = selectDevice(h)
119
       initializeDevice(camera)
120
       print("INIT DONE")
121
122
       # configure application node specific features
123
       camera.remote_device.node_map.ChunkModeActive.value = True
124
       camera.remote_device.node_map.ChunkSelector.value = "Scan3dCoordinateScale"
125
       camera.remote_device.node_map.ChunkEnable.value = True
126
       camera.remote_device.node_map.ChunkSelector.value = "Scan3dCoordinateOffset"
127
       camera.remote_device.node_map.ChunkEnable.value = True
128
129
       camera.remote_device.node_map.Scan3dCoordinateSelector.value = "CoordinateC"
130
       camera.remote_device.node_map.Scan3dCoordinateScale.value = 0.1
131
       camera.remote_device.node_map.Scan3dCoordinateOffset.value = -15000.0
132
133
       # setup plot
134
       gridsize = (1, 2)
135
       fig = plt.figure()
136
       axOrgSurf = plt.subplot2grid(gridsize, (0, 0))
137
       axRWSurf = plt.subplot2grid(gridsize, (0, 1))
138
       fig.suptitle('Measurements')
139
       axOrgSurf.set_title('Original Surface')
140
       imOrgSurf = axOrgSurf.imshow(np.ones([542, 512]))
141
       axRWSurf.set_title('Real-World Surface')
142
       imRWSurf = axRWSurf.imshow(np.ones([542, 512]))
143
       plt.show(block=False)
144
       plt.draw()
145
       plt.pause(0.1)
146
147
       # acquire data
148
       print('start acquisition')
149
       camera.start()
150
       for itr in range(0, 5):
151
            camera.remote_device.node_map.TriggerSelector.value = "FrameStart"
152
            camera.remote_device.node_map.TriggerSoftware.execute()
153
154
            buffer = camera.fetch(timeout=10.0)
155
156
            camera.remote_device.node_map.ChunkScan3dCoordinateSelector.value =
157
    \rightarrow "CoordinateC
            coordCScale = camera.remote_device.node_map.ChunkScan3dCoordinateScale.
158
    →value
            coordCOffset = camera.remote_device.node_map.ChunkScan3dCoordinateOffset.
159
    →value
            print(f"ChunkScan3dCoordinateScale: {coordCScale}, 
160
    →ChunkScan3dCoordinateOffset: {coordCOffset}")
161
            height = buffer.payload.components[0].height
162
            width = buffer.payload.components[0].width
163
            orgSurf = buffer.payload.components[0].data.reshape(height, width)
164
```

```
(continues on next page)
```

(continued from previous page)

```
orgSurf = np.copy(orgSurf)
165
            rwSurf = orgSurf * coordCScale + coordCOffset
166
            orgSurfMean = np.mean(orgSurf)
167
            rwSurfMean = np.mean(rwSurf)
168
            print(f"Surface Mean Values: Original {orgSurfMean}, Real-Word:
169
    →{rwSurfMean}")
170
            imOrgSurf.set_data(orgSurf)
171
            imOrgSurf.set_clim(vmin=np.min(orgSurf), vmax=np.max(orgSurf))
172
            imOrgSurf.set_extent((0, width, height, 0))
173
174
            imRWSurf.set_data(rwSurf)
175
            imRWSurf.set_clim(vmin=np.min(rwSurf), vmax=np.max(rwSurf))
176
            imRWSurf.set_extent((0, width, height, 0))
177
178
            plt.draw()
179
            plt.pause(0.1)
180
181
            buffer.queue()
182
        camera.stop()
183
    except Exception as error:
184
        print(error)
185
186
    camera.destroy()
187
   print("SCRIPT END")
188
```

## 2.5 Document History

| Version  | Date       | Changes         |  |  |
|----------|------------|-----------------|--|--|
| 15.2.0.0 | 19-05-2022 | initial version |  |  |

CHAPTER

THREE

## TN\_15.3.0.1: COLLECTING AND INTERPRETING MONITORING INFORMATION OF GEN4 DEVICES

## 3.1 Context and Challenge: Finding Root Causes of Non-Systematic Issues

HeliInspect H8, H9, or heliCam C4 devices may suddenly, sporadically, or gradually fail or deliver poor quality data. Hardware defects or environmental issues, including interactions on their interfaces, are possible root causes.

The devices and software tools do, for the time being, not provide accessible log files or interactive monitoring of internal or external operating conditions. Finding root causes of such issues, therefore, requires high debugging efforts.

## 3.2 Solution: Client-Based System Monitoring

Debugging of issues is simplified or even prevented by collecting and possibly monitoring status information from the device. This should be implemented in the client (consumer) application that controls the heli-Cam/heliInspect device.

The below tables point at useful status information. Client applications read it throught the standard camera interface at the stages of configuring the camera, after performing a measurement, or in case of an exception. Depending on the type of information and on requirements the application may implement monitoring and/or logging.

#### 3.2.1 Permanently Available Status Information

The client application can read the below device and status information any time as long as it has a connection to the device.

| Feature                                                                         | Value (expected / healthy)                        |
|---------------------------------------------------------------------------------|---------------------------------------------------|
| DeviceFirmwareVersion                                                           | camera embedded SW version (format e.g.<br>1.x.y) |
| DeviceFPGAFwVersion                                                             | camera fpga firmware version in cryptic format    |
| HeliDriverFirmwareVersion                                                       | heliDriver firmware version (format: e.g. 1.x)    |
| HeliDriverStatus                                                                | status of the heliDriver in cryptic format        |
| <b>DeviceTemperature</b> [ DeviceTemperatureSelector= <i>Processor</i> ]        | < 80                                              |
| <b>DeviceMonitorActualValue</b> [ DeviceMonitorSelector = Vdd-<br>Voltage]      | between $21.5$ and $26.5$                         |
| <b>DeviceMonitorActualValue</b> [ DeviceMonitorSelector = Vdd-<br>Current ]     | < 1.5                                             |
| <b>DeviceMonitorActualValue</b> [ DeviceMonitorSelector = UserVd-<br>dVoltage ] | between $21.5$ and $26.5$                         |
| <b>DeviceMonitorActualValue</b> [ DeviceMonitorSelector = UserVd-<br>dCurrent ] | < 0.15                                            |

**Note:** Refer to the feature description document for data types and detailed information abou the mentioned features.

**Note:** Some features are sensitive to values of selector features. Refer to the programmer's manual for more information on the concept.

**Note:** Providing logged information in support requests to heliotis is very helpful. In particular, please contact heliotis for interpreting information in cryptic format.

#### 3.2.2 Status Information Relevant after Configuration

The status information below is readable any time but its content is sensitive to configurations features. The client application should log it after configuring the device.

| Feature                                                           | Value (expected / healthy)                              |
|-------------------------------------------------------------------|---------------------------------------------------------|
| ActualVerticalSpacing                                             | near TargetVerticalSpacing                              |
| FrameRate                                                         |                                                         |
|                                                                   | H8,H9,C4 (542x512 pixel) devices: < 4000                |
|                                                                   | H8M, H9M, C4M (1.1M pixel) devices: < 1000              |
|                                                                   | ~ <b>D</b>                                              |
| RecordingNFrame                                                   | appoximately: <u>ScanRange</u><br>ActualVerticalSpacing |
| TriggerPosition                                                   | defined by ScanMode, ScanPosition, ScanRange            |
| <b>LightBrightness</b> [ LightControllerSelector = <i>Light</i> - | 10% to 100%                                             |
| Controller0]                                                      |                                                         |

Note: FrameRate maximum values are approximate. The exact maximum depends on further settings.

#### 3.2.3 Status Information of the Acquisition Engine

The status information below represent the device internal states of the acquisition engine. In case of an acquisition timeout the client application could figure out where the acquisition engine got stuck.

| Feature                                                                               | Value                                                          |
|---------------------------------------------------------------------------------------|----------------------------------------------------------------|
| <b>AcquisitionStatus</b> [ AcquisitionStatusSelector = <i>FrameTriggerWait</i> ]      | <i>True</i> : state active, <i>False</i> : state inac-<br>tive |
| <b>AcquisitionStatus</b> [ AcquisitionStatusSelector = <i>RecordingTrigger-Wait</i> ] | <i>True</i> : state active, <i>False</i> : state inac-<br>tive |
| <b>AcquisitionStatus</b> [ AcquisitionStatusSelector = <i>FrameActive</i> ]           | <i>True</i> : state active, <i>False</i> : state inactive      |
| <b>AcquisitionStatus</b> [ AcquisitionStatusSelector = <i>RecordingActive</i> ]       | <i>True</i> : state active, <i>False</i> : state inac-<br>tive |
| <b>TransferStatus</b> [ TransferStatusSelector = <i>Streaming</i> ]                   | <i>True</i> : state active, <i>False</i> : state inac-<br>tive |
| <b>StageStatus</b> [ StageStatusSelector = <i>InMotion</i> ]                          | <i>True</i> : state active, <i>False</i> : state inac-<br>tive |

Note: The acquisition engine states are documented in the appendix of the feature description.

#### 3.2.4 Status Information Related to Measurement Data

The following status information is related to measurement data. It should be read after successful measurement and always relates to the latest measuremnt.

| Feature                                                                                       | Value (expected / healthy)                               |
|-----------------------------------------------------------------------------------------------|----------------------------------------------------------|
| <b>LightCurrentMeasured</b> [ LightControllerSelector = <i>Light-</i><br><i>Controller0</i> ] | $LightCurrentRating[] * \frac{LightBrightness[]}{100\%}$ |
| ChunkZTagCount                                                                                | equal to <b>RecordingNFrame</b>                          |
| <b>ChunkZTagValue</b> [ ChunkZTagSelector = 1 ]                                               | $\frac{TriggerPosition}{EncoderResolution[Camera]}$      |
| ChunkProcessingString                                                                         | (.json string) dump from on-camera data pro-<br>cessing  |
| ChunkConfigString                                                                             | (.json string) dump of camera configuration              |

**Note:** Make sure illumination is enabled when reading the value of **LightCurrentMeasured**. Typical values for LED current rating are 1A (H8) or 2A (H9).

Many of the measurement related pieces of information are transmitted as GenTL ChunkData along with measurement data. The host application must enable transmission by setting the following configuration features already before measurement, e.g. when initializing the camera:

Listing 3.1: Enable relevant chunk data

```
ChunkModeActive = True
ChunkSelector = "ZTagCount"
ChunkEnable = True
ChunkSelector = "ZTagValue"
ChunkEnable = True
ChunkSelector = "ProcessingString"
ChunkEnable = True
ChunkSelector = "ConfigString"
ChunkEnable = True
```

**Note:** Some of the debugging chunk data like *ConfigurationString* could significantly increase the measurement cycle time. General enabling is not recommended.

## 3.3 Document History

| Version  | Date       | Changes           | Responsible |
|----------|------------|-------------------|-------------|
| 15.3.0.0 | 14-11-2022 | initial version   | cl          |
| 15.3.0.1 | 01-03-2024 | review/correction | sm          |

CHAPTER

FOUR

## TN\_51.1.0.0: HELIOTIS GEN4 DEVICE FIELDBUS REFERENCE FOR D3

## 4.1 Introduction

The Heliotis gen4 device family (heliCam<sup>™</sup> C4, heliInspect<sup>™</sup> H8/H9) offers optional fieldbus capability in combination with a fieldbus module build into the heliDriver<sup>™</sup> D3A. Heliotis currently offers modules supporting either PROFINET RT or EtherCAT<sup>®</sup>. This capability enables the gen4 device to be integrated into industrial networks for data exchange and control. The heliDriver poses as a fieldbus device or slave and can be controlled by a programmable logic controller (PLC). To integrate the device into the fieldbus, both the device and the PLC that controls it need to be configured correctly. This document serves as a reference for the *configuration of both sides* with the use of features on the camera and the description file (ESI/GSD) inclusion and demo projects for the PLC. The document also points to further *information on Heliotis gen4 devices and fieldbuses*.

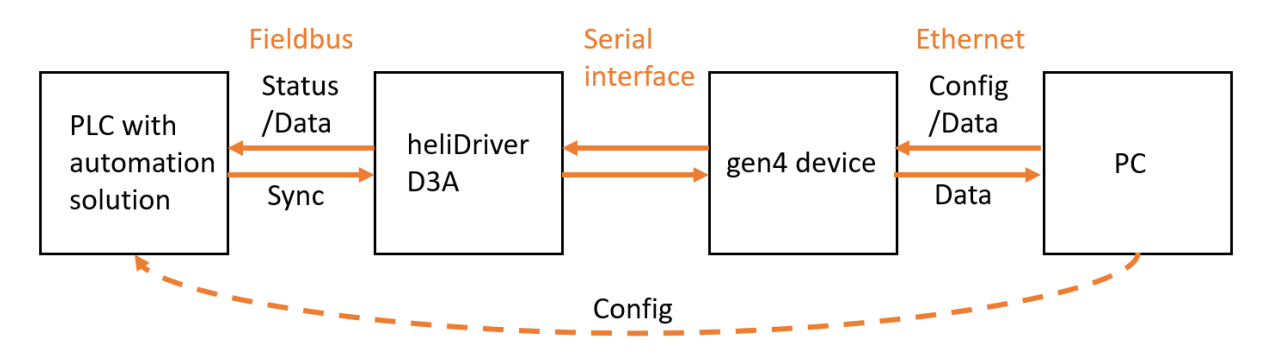

Fig. 4.1: System interconnection

**Note:** This document only covers gen4 device control via fieldbus but control and status features can also be used with physical I/Os or a combination of both

The following process data objects (PDOs) are available on the network:

| Fieldbus names    | Camera feature names  | Direction           |
|-------------------|-----------------------|---------------------|
| Bool07            | FieldbusBool07        | device in / PLC out |
| Bool815           | FieldbusBool815       | device out / PLC in |
| ApplDataInt015    | FieldbusIntData015    | device in / PLC out |
| ApplDataInt1631   | FieldbusIntData1631   | device out / PLC in |
| ApplDataFloat015  | FieldbusFloatData015  | device in / PLC out |
| ApplDataFloat1631 | FieldbusFloatData1631 | device out / PLC in |

## 4.2 Example Use Cases

The following chapters describe some common use cases and how to implement them on both the device and the PLC controlling it.

**Note:** The link to the device description files that need to be imported to the PLC development environment can be found in the *Further Reading* section of this document

4.2.1 "Hello World"

It is recommended to begin with a very basic application to verify that the data exchange between the device and the PLC works in both directions. The following pseudo-code snippets configure a camera output via GenICam features and verify the value of the input PDO on the PLC.

```
Listing 4.1: Setting an output PDO via camera features
```

```
FieldbusBoolSelector = 8 #Or any value 8..15

FieldbusBoolSource[FieldbusBoolSelector] = "UserOutput0" #Or any of UserOutput0..

→UserOutput7

UserOutputSelector = "UserOutput0" #Must match with the configuration above

UserOutputValue[UserOutputSelector] = True

#True enables (high) the output, False disables (low) the output
```

Listing 4.2: Reading an input PDO on the PLC

| input_value = Bool8 | #According | to | FieldbusBool | from | above | Listing |  |
|---------------------|------------|----|--------------|------|-------|---------|--|
| ↔(Bool8Bool15)      |            |    |              |      |       |         |  |

To check the other direction, an output PDO value is set by the PLC and read via the FieldbusBoolStatus feature on the device.

Listing 4.3: Setting an output PDO on the PLC

Bool0 = 1

#Or any bool PDO Bool0..Bool7

Listing 4.4: Reading an input PDO via camera features

```
FieldbusBoolSelector = 0 #Or any value according to the listing above (0..7)
input_value = FieldbusBoolStatus[FieldbusBoolSelector]
```

#### 4.2.2 Camera Status

Heliotis gen4 devices offer a range of status flags (e.g. RecordingActive) that can be mapped to output PDOs to relay status information to the PLC.

# Listing 4.5: Mapping the RecordingActive status flag to a PDO via camera features

```
FieldbusBoolSelector = 8 #Or any value 8..15
FieldbusBoolSource[FieldbusBoolSelector] = "RecordingActive" #Maps the
→ "RecordingActive" information to the selected PDO (e.g. 8)
```

Listing 4.6: Reading an input PDO on the PLC

```
recording_active = Bool8  #According to the selected FieldbusBool from above□

→listing (Bool8..Bool15)
```

The diagram below shows the different status flags and how they fit into the acquisition cycle.

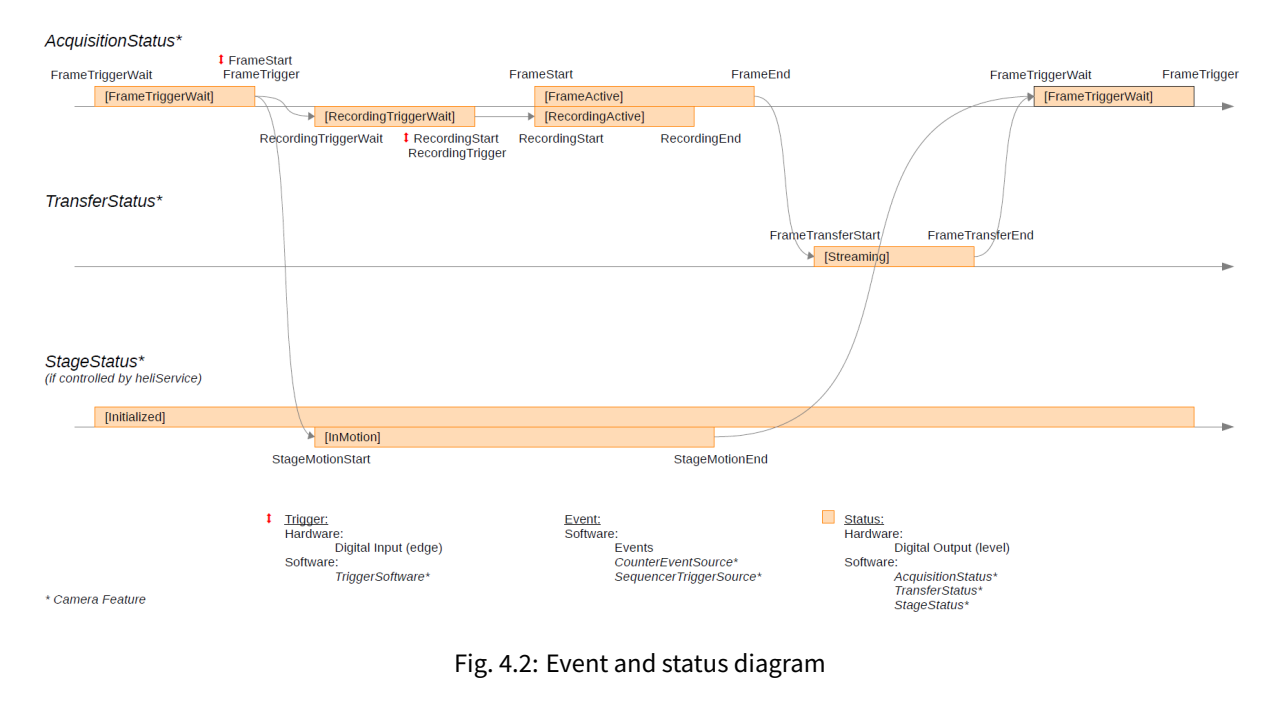

**Note:** The current version of the Event and Status Diagram can be found in the Feature Description appendix (see *Further Reading*) and may differ depending on the camera firmware version.

#### 4.2.3 Acquisition Control

tures

To start a measurement on a Heliotis gen4 device, the TriggerSource feature can be used to map a PDO to a triggersource.

Listing 4.7: Mapping the FrameStart trigger to a PDO via camera fea-

```
TriggerSelector = "FrameStart"
TriggerSource[TriggerSelector] = "FieldbusBool0" #Maps the "FrameStart" triggerD

+to the FieldbusBool0 PD0 (or any of FieldbusBool0..FieldbusBool7)
```

#### Listing 4.8: Setting an output PDO on the PLC to trigger the frame start

```
Bool0 = 1 #Select the PDO according to the camera configuration (Bool0..

→Bool7)
Bool0 = 0 #By default, the camera is triggered on the "RisingEdge" of the

→signal

#(See TriggerActivation in feature description for more information)
```

#### 4.2.4 Camera Control, Light ON/OFF

features

The light can be controlled from the PLC via the LightControllerSource feature.

#### Listing 4.9: Mapping the light controller source to a PDO via camera

```
LightControllerSelector = "LightController0"
LightControllerSource[LightControllerSelector] = "FieldbusBool0" #Maps the light□
→control to a PDO (any of FieldbusBool0..FieldbusBool7)
```

#### Listing 4.10: Setting an output PDO on the PLC to turn on the light

| Bool0 = 1 | #Enables the light  |
|-----------|---------------------|
| Bool0 = 0 | #Disables the light |

#### 4.2.5 Camera Control, Sequencer Sets

Sequencer sets can be used on Heliotis gen4 devices to switch between multiple camera configuration states triggered by events (see *Event and Status Diagram*). The event source can be mapped onto an edge of a PDO signal.

Listing 4.11: Mapping the sequencer set trigger source to a PDO via camera features

```
SequencerSetSelector = 0
SequencerPathSelector = 0
SequencerTriggerSource[SequencerSetSelector][SequencerPathSelector] =
→ "FieldbusBool0" #Maps the sequencer trigger to FieldbusBool0 (or any of]
→ FieldbusBool0..FieldbusBool7)
```

# Listing 4.12: Setting an output PDO on the PLC to trigger the sequencer set execution

```
Bool0 = 1
Bool0 = 0  #By default the sequencer set transition is triggered by□
→the "RisingEdge" of the signal. (see SequencerTriggerActivation)
```

#### 4.2.6 Camera Control, Counters

The counter feature set provides the option to count the occurences of specific events on the device. This can be helpful for testing and debugging of an application. It can for example be used to count transitions on a PDO.

Listing 4.13: Mapping the counter event source to a PDO via camera features and reading the counter value

```
CounterSelector = "Counter0" #Or Counter1
CounterEventSource[CounterSelector] = "FieldbusBool0" #Or any of FieldbusBool0..

→FieldbusBool7
CounterEventActivation[CounterSelector] = "RisingEdge" #Can also be "FallingEdge"

→or "AnyEdge"
```

cnt\_value = CounterValue[CounterSelector]

Listing 4.14: Toggling an output PDO on the PLC to increment the counter

```
Bool0 = 1Bool0 = 0
```

#### 4.2.7 Vision Application, Parameterisation

The use of integer or float PDOs also enables the option to transfer data either to or from the vision application on the gen4 device. For example, the PLC could transfer a target value for a stepheight measurement as a float value. The vision application on the camera uses this value to compare it to the measurement result and set or reset a bool PDO depending on whether the measured value is higher or lower than the target value. The PLC can then use this return value to execute further actions.

```
Listing 4.15: Using camera features to realize a basic vision application
```

```
FieldbusBoolSelector = 8
                                #Or any value 8..15
FieldbusBoolSource[FieldbusBoolSelector] = "UserOutput0" #Or any value UserOutput0.
↔.UserOutput7
UserOutputSelector = "UserOutput0" #Must match with the configuration above
UserOutputValue[UserOutputSelector] = False #True enables (high) the output, False
→disables (low) the output
FieldbusFloatDataSelector = 0 #Select the PDO which is used by the PLC to write
→the step height information (any float PDO between 0..15)
acquisition loop:
        target step height = FieldbusFloatDataValue[FieldbusFloatDataSelector]
        measured_step_height = acquire_and_process()
        if (measured_step_height > target_step_height):
                UserOutputValue[UserOutputSelector] = True
        else:
                UserOutputValue[UserOutputSelector] = False
```

Listing 4.16: Transferring measurement parameters and receiving results on the PLC

**Note:** This simplified example has no synchronisation for when the PLC should read the result. This can be achieved by using status features as shown in the *"Camera Status" example* 

#### 4.2.8 Vision Application, Result Transmission

Instead of parameterisation and evaluation on the gen4 device, measurement results can also be transmitted directly using integer or float output PDOs.

#### Listing 4.17: Using camera features to return measurement results

Listing 4.18: Transferring measurement parameters and receiving results on the PLC

acquisition loop:<br/>result = ApplDataFloat16#Can be ApplDataFloat16..ApplDataFloat31

## 4.3 Further Reading

The following chapter contains links to other documents and hardware ordering information.

With the Heliotis SDK (C4Utility) available on https://www.heliotis.com/support/updates/ (needs a login) further examples and documentation are installed. The installation directory is stored in the environment variable \$C4UTILITY\_ROOT and is by default C:\Program Files\C4Utility

#### 4.3.1 Heliotis

ftrDesc: The documentation for the camera features can be found in \$C4UTILITY\_ROOT\doc\ftrDesc.pdf

**ProgrammersGuide:** Go to https://www.heliotis.com/support/updates/ (needs a login) and download the zip archive labeled "heliInspect H8 Programmer's Guide"

**Examples:** \$C4UTILITY\_ROOT\examples offers examples for a variety of programming languages

**Hardware ordering information:** Independent of the chosen fieldbus, a heliDriver D3A is always required. Additionally only one of the available fieldbus modules needs to be added to the D3A. The choice of heliInspect (H8/H9) or heliCam (C4) devices has no influence on the fieldbus connectivity and is made independently.

| device          | type number TN        | article number AN |
|-----------------|-----------------------|-------------------|
| heliDriver D3A  | D3A.0                 | 40 81 10          |
| EtherCAT Module | D3MRTETH.0.0-ETHERCAT | 40 81 90          |
| PROFINET Module | D3MRTETH.0.0-PROFINET | 40 81 95          |

#### 4.3.2 Beckhoff

**Documentation:** The user manual for TwinCAT can be found on https://infosys.beckhoff.com/english.php? content=../content

**Examples:** An EtherCAT example project can be found in \$C4UTILITY\_ROOT\fieldbus\examples\Beckhoff

**Device description file:** The EtherCAT Slave Information file (ESI) is located in \$C4UTILITY\_ROOT\fieldbus\deviceDescription\Beckhoff\heliotisGen4Device\_230926.xml

#### 4.3.3 Siemens

**Documentation:** The TIA Portal user manual can be found on https://cache.industry.siemens.com/dl/files/ 542/40263542/att\_829827/v1/GS\_STEP7Bas105enUS.pdf

**Examples:** An example project for PROFINET is located in \$C4UTILITY\_ROOT\fieldbus\examples\Siemens

**Device description file:** The General Station Description file (GSD) is located in \$C4UTILITY\_ROOT\fieldbus\deviceDescription\Siemens\GSDML-V2.41-Heliotis AG-heliotis gen4 device-20231023.xml

## 4.4 Document History

| Version  | Date       | Changes         | Responsible |
|----------|------------|-----------------|-------------|
| 51.1.0.0 | 27-02-2024 | Initial version | sb          |

EtherCAT<sup>®</sup> is a registered trademark and patented technology, licensed by Beckhoff Automation GmbH, Germany.